1. Вставить Руктокен с подписью и запустить Инструменты КриптоПро через меню Пуск

| Программы (3) ————————————————————           |
|----------------------------------------------|
| 💽 КриптоПро CSP                              |
| 🔊 Инструменты КриптоПро                      |
| 🞇 Управление лицензиями КриптоПро РКІ        |
| Панель управления (7)                        |
| 🎎 Управление сертификатами шифрования файлов |
| 🜔 Тестирование контейнера закрытого ключа    |
| 🜔 Копирование контейнера закрытого ключа     |
| Документы (44)                               |
| 🖷 Крипто про Диадок                          |
| DropMeFiles_7sA07                            |
| DropMeFiles_7sA07                            |
| Microsoft Outlook (138)                      |
| 🚔 RE:                                        |
| 🖂 Крипто про                                 |
|                                              |
| Ознакомиться с другими результатами          |
| крипт × Завершение работы ►                  |

## 2. Перейти на вкладку «Контейнеры» и найти нужный сертификат

| КриптоПро CSP        |                           |                   | 1         |                 |  |  |  |  |
|----------------------|---------------------------|-------------------|-----------|-----------------|--|--|--|--|
| <b>Q</b> Поиск       | Контейнеры                |                   |           |                 |  |  |  |  |
| Общее                | <b>Q</b> Поиск контейнера |                   |           |                 |  |  |  |  |
| 05                   | Считыватель               | Контейнер         | Тип ключа |                 |  |  |  |  |
| Облачный провайдер   | REGISTRY                  | Казначейство_2021 | Обмена    |                 |  |  |  |  |
|                      | REGISTRY                  | ECCO_2021         | Обмена    |                 |  |  |  |  |
| Контейнеры           |                           |                   |           |                 |  |  |  |  |
| Сертификаты          |                           |                   |           |                 |  |  |  |  |
| Создание подписи     |                           |                   |           |                 |  |  |  |  |
| Проверка подписи     |                           |                   |           |                 |  |  |  |  |
|                      |                           |                   |           |                 |  |  |  |  |
|                      | Протести                  | ровать контейнер  | Скопира   | овать контейнер |  |  |  |  |
|                      | Установить сертификат     |                   |           |                 |  |  |  |  |
|                      |                           |                   |           |                 |  |  |  |  |
| Показать расширенные |                           |                   |           |                 |  |  |  |  |

3. И нажать «установить сертификат». Внизу экрана появится надпись «Сертификат был успешно установлен».

| КриптоПро CSP        |                                   |                   |   |          |                |  |  |  |
|----------------------|-----------------------------------|-------------------|---|----------|----------------|--|--|--|
| <b>Q</b> Поиск       | Контейнеры                        |                   |   |          |                |  |  |  |
| Общее                | <b>Q</b> Поиск контейнера         |                   |   |          |                |  |  |  |
|                      | Считыватель                       | Контейнер         | Т | ип ключа |                |  |  |  |
| Облачный провайдер   | REGISTRY                          | Казначейство_2021 | C | Обмена   |                |  |  |  |
| Контейнеры           | REGISTRY                          | ECCO_2021         | C | Обмена   |                |  |  |  |
| Сертификаты          |                                   |                   |   |          |                |  |  |  |
| Создание подписи     |                                   |                   |   |          |                |  |  |  |
| Проверка подписи     |                                   |                   |   |          |                |  |  |  |
|                      | Протести                          | оовать контейнер  |   | Скопиро  | вать контейнер |  |  |  |
|                      | Установить сертификат             |                   |   |          |                |  |  |  |
|                      | Сертификат был успешно установлен |                   |   |          |                |  |  |  |
| Показать расширенные |                                   |                   |   |          |                |  |  |  |

4. Перейти на вкладку «Сертификаты». Найти нужный сертификат и нажать кнопку «Экспортировать сертификаты»

| КриптоПро CSP        |                                  |                                     |                          |                    |                                   |  |  |  |  |  |
|----------------------|----------------------------------|-------------------------------------|--------------------------|--------------------|-----------------------------------|--|--|--|--|--|
| <b>Q</b> , Поиск     | Сертификаты                      |                                     |                          |                    |                                   |  |  |  |  |  |
| Общее                | Личное                           | Личное 🗸                            |                          |                    |                                   |  |  |  |  |  |
| Облачный провайдер   | <b>Q</b> Поиск сертиф            | <b>Q</b> Поиск сертификата          |                          |                    |                                   |  |  |  |  |  |
|                      | Имя субъекта                     | Имя издателя                        | Сро                      | к действия         | Отпечаток                         |  |  |  |  |  |
| Контейнеры           | ТЕРРИТОРИАЛЬН<br>WMSvc-CA-WEBSB  | Федеральное каз<br>WMSvc-CA-WEBS    | 30.0<br>21.0             | )9.2022<br>)3.2025 | 171EF365D851072<br>45415766DD4519 |  |  |  |  |  |
| Сертификаты          | p33_omeleshkina@<br>ГМЦ Росстата | Communications S<br>Минкомсвязь Рос | 11.04.2021<br>29.11.2034 |                    | 6ED2BC7A2B50B8<br>8F2D3EABAF598D  |  |  |  |  |  |
|                      | Владимирстат                     | ГМЦ Росстата                        | 07.1                     | 2.2021             | 97B02B35A99A4AF                   |  |  |  |  |  |
| Создание подписи     | ГМЦ Росстата                     | УЦ 1 ИС ГУЦ                         | 07.12.2026               |                    | AE74AA8455497E                    |  |  |  |  |  |
| Проверка подписи     |                                  |                                     |                          |                    |                                   |  |  |  |  |  |
|                      | Установить сертификаты           |                                     |                          | Экспорти           | ровать сертификаты                |  |  |  |  |  |
|                      | Свойства сертификата             |                                     |                          | Удалить сертификат |                                   |  |  |  |  |  |
|                      |                                  |                                     |                          |                    |                                   |  |  |  |  |  |
|                      |                                  |                                     |                          |                    |                                   |  |  |  |  |  |
| Показать расширенные |                                  |                                     |                          |                    |                                   |  |  |  |  |  |

5. Указать путь для экспорта подписи. Указать Имя файла и Тип файла: Сертификат X.509 в DER (\*.cer)

| Экспорт сертифик                            | атов                                                                                                    |                                    | ×                                            |       |
|---------------------------------------------|----------------------------------------------------------------------------------------------------|------------------------------------|----------------------------------------------|-------|
| ОО Рабоч                                    | ний стол 🕨                                                                                                    | <b>▼</b> <sup>4</sup> <del>j</del> | Поиск: Рабочий стол                          | ρ     |
| Упорядочить 🔻                               | Новая папка                                                                                                    |                                    | ⊾= <b>▼</b> (2)                              | ,     |
| 🛠 Избранное<br>■ Bitrix24                   |                                                                                                    |                                    | Библиотеки Системная папка                   | - III |
| Вагрузки<br>Ш Недавние ме<br>Ш Рабочий стол | ста<br>1                                                                                                    |                                    | Мелешкина Оксан<br>Системная папка           |       |
| 🥽 Библиотеки<br>🔡 Видео                     |                                                                                                    |                                    | Компьютер<br>Системная папка                 | Ŧ     |
| Имя файла:                                  | Подпись                                                                                                    |                                    | <b>▼                                    </b> | -     |
| Тип файла:                                  | Сертификаты в РКСЅ #7 (*.p7b)<br>Сертификаты в РКСЅ #7 (*.p7b)<br>Сертификат X.509 в Base64 (*.cer)<br>Сертификат X.509 в DER (*.cer) |                                    |                                              |       |
| 🔿 Скрыть папки                              |                                                                                                    | (                                  | Сохранить Отмена                             | tt.   |

6. Добавить сертификат в Личный кабинет системы сбора отчетности на Вкладке «Профиль» - «Сертификаты».

| 2                | 🌳 ФСГС: Система с                 | бора с 🗙                |                             |                 |         |                         |           |                    | ወ             | Ξ _          |                       | < |
|------------------|-----------------------------------|-------------------------|-----------------------------|-----------------|---------|-------------------------|-----------|--------------------|---------------|--------------|-----------------------|---|
| $\bigtriangleup$ | ← ③ ℃                             | websbor                 | .gks.ru                     | л ФСГС: Система |         |                         | тности    |                    | * 16 отзыя    |              | 7 57                  | Ł |
| 0                |                                   |                         |                             |                 | 4       |                         |           |                    | all all       | graid hit.   | 📥 Выход               |   |
| ŝ                |                                   | danna e na              |                             |                 |         |                         |           |                    |               |              |                       |   |
| Ē                |                                   | Πα                      | ользователь: <b>0234332</b> | 0 - ВЛАДИМИР    | CTAT    | Показывать рес          | пондентов | Организация:       | 02343320 - BJ | адимирста    | а 🐐                   |   |
| 0                |                                   |                         |                             |                 |         | Отображать неактуальные |           |                    |               |              |                       |   |
|                  |                                   |                         | Глав                        | ная страница    | Назн    | аченные формы           | Профиль   | Задвки             |               |              | and the second second |   |
| 3                | Общая информация Сертификаты Конт |                         |                             |                 | Получит | ь данные о кодах        | Настройк  | и Смена паро       | ля Настройн   | а уведомлени | 1Й                    |   |
| 6                | Список сер                        | о <mark>ти</mark> фикат | ОВ                          |                 |         |                         |           |                    |               |              |                       |   |
|                  | OSucout                           | CERCOUT                 |                             |                 |         |                         |           |                    |               | - 22 wa 22 G |                       | 5 |
|                  | Вазасаец                          | Соросить                | Vaortananaiouuuŭ ur         | N ITTO          | Conučiu | uŭ Howon                | CTOTH     | <u>,</u>           | Doŭcti        | Г-22 ИЗ 22 [ |                       | J |
|                  | Владимирстат                      |                         | ГМЦ Росстата                | ship            | 013784E | 8685D3D85BBFEB1190      | )3 Истек  | с<br>срок действия | 07.12.        | 2020         |                       |   |
| -                | Владимирстат                      | ~                       | ГМЦ Росстата                |                 | 0137848 | 685D3D85BBFEB1190       | )3 Истек  | срок действия      | 07.12.        | 2020         | _                     |   |
| $(\pm)$          | Владимирстат                      |                         | ГМЦ Росстата                |                 | 0137848 | 8685D3D85CA1EB11A4      | 4В Дейст  | вительный          | 18.05.        | 2021         |                       |   |
|                  | 4                                 |                         |                             |                 |         |                         |           |                    |               |              | F.                    |   |
|                  | Добавить сертис                   | фикат                   |                             |                 |         |                         |           |                    |               |              |                       |   |
| 0                | https://websbor.gks.ru/v          | webstat/#:/certific     | ateEditor                   |                 |         |                         |           |                    |               |              |                       |   |